# Navigating Account Registration and Application Submission: A Step-by-Step Overview of ACA

40 Steps

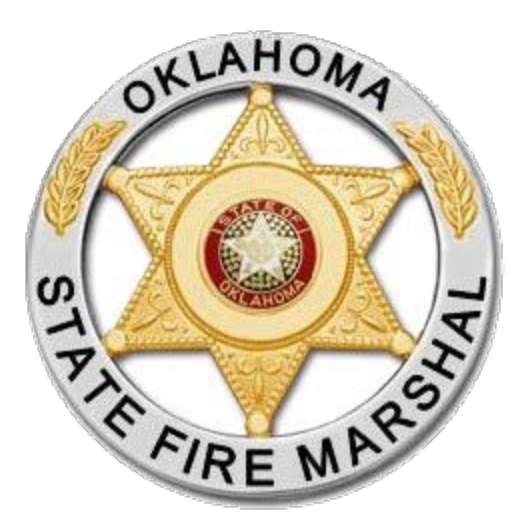

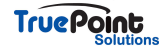

# A Accela Citizen Access

Accela Citizen Access

#### STEP 1

# **Registering for an account**

New applicants can navigate to the ACA page and register one of 2 ways. The first being the Register for an Account up at the top right of the home page.

| OFFICE OF THE OKLAHOMA STATE FIRE MARSHAL                                                                                                    |                                            |
|----------------------------------------------------------------------------------------------------|--------------------------------------------|
| FIRE MASS                                                                                                    | CITIZEN PORTAL                             |
|                                                                                                    | Register for an Account <sup>â</sup> Login |
| Fire                                                                                                    |                                            |
| Search Applications Schedule an Inspection                                                                                                    |                                            |
| Many online services offered by the Agency require login for security reasons. If you are an existing user, please enter your user name and password in the box on the right.                                                                                                    | Sign In                                    |
| If you are a new user you may register for a free Citizen Access account. It only takes a few simple steps and you'll have the added benefits of seeing a complete history of applications, access to invoices and receipts, checking on the status of pending activities, and more. | USERNAME OR EMAIL: *                       |
| Register Now »                                                                                                    | PASSWORD: *                                |
|                                                                                                    | Forgot Password?                           |

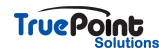

# **2nd way to Register for an Account**

Under the sign in boxes and selecting Create an Account

| y online services offered by the Agency require login for security reasons. If you are an existing user, please enter your user name and password in the box on the t.                                                                                                    | Sign In                    |
|----------------------------------------------------------------------------------------------------|----------------------------|
| u are a new user you may register for a free Citizen Access account. It only takes a few simple steps and you'll have the added benefits of seeing a complete history<br>pplications, access to invoices and receipts, checking on the status of pending activities, and more. | USERNAME OR EMAIL: *       |
| tegister Now »                                                                                                    | PASSWORD: *                |
|                                                                                                    | Forgot Password?           |
|                                                                                                    | SIGN IN                    |
|                                                                                                    | Remember me on this device |

#### STEP 3

## **Account Registration**

The first screen will ask the applicant to create their login information and password.

| STEP 1 OF 2: ACCOUNT DETAILS                                 |
|--------------------------------------------------------------|
| * Required Fields                                            |
| USER NAME: *                                                 |
| E-MAIL ADDRESS: *                                            |
| PASSWORD: *                                                  |
| TYPE PASSWORD AGAIN: *                                       |
| ENTER SECURITY QUESTION: *<br>Select                         |
| ANSWER: *                                                    |
| I have read, understand, and agree to the Terms of Service C |
| CONTINUE                                                     |
|                                                              |

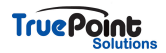

# **Account Registration - Contact Information**

The next screen will gather that contact information such as e-mail, address, and phone. Fields with asterisks are required to register.

| *Required Fields   | • |
|--------------------|---|
| FIRST: *           |   |
| LAST: *            |   |
| NAME OF BUSINESS:  |   |
| COUNTRY:<br>Select |   |
| ADDRESS LINE 1: *  |   |

#### **STEP 5**

# **Account Registration Complete**

The account will then be created and the applicant will be redirected to this screen.

| Your account is succe                                    | essfully registered.                                        |  |
|----------------------------------------------------------|-------------------------------------------------------------|--|
| Congratulations. You have success<br>Account Information | ully registered an account.                                 |  |
| User Name:<br>E-mail:<br>Password:<br>Security Question: | ccannon85<br>ccannon85@gmail.com<br>******<br>Siblings Town |  |
| Contact Information                                      |                                                             |  |
| Christine Cannon                                         | Work Phone:                                                 |  |

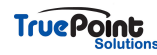

## Click on Login

Once the account has been created the applicant will need to login in order to create an application.

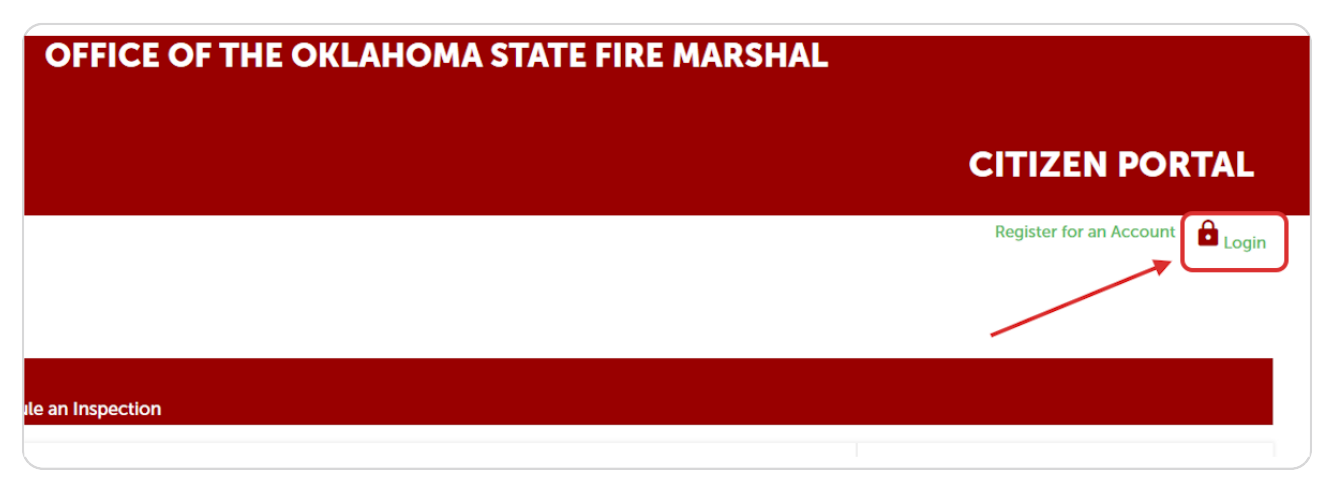

#### STEP 7

# **Enter Login Information**

The user can login with either their username or e-mail

| ons. If you are an existing user, please enter your user name and password in the box on the                                  | Sign In              |
|----------------------------------------------------------------------------------------------------|----------------------|
| t only takes a few simple steps and you'll have the added benefits of seeing a complete history pending activities, and more. | USERNAME OR EMAIL: * |
|                                                                                                    | PASSWORD: *          |
|                                                                                                    | Forgot Password?     |
|                                                                                                    | SIGN IN              |

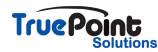

#### **Editing Account Information**

An applicant can edit the information entered at account creation by selecting Account Management.

| OFFICE OF THE OKLAHOMA STATE FIRE MARSHAL |                   |  |  |  |
|-------------------------------------------|-------------------|--|--|--|
|                                           | CITIZEN PORTAL    |  |  |  |
| Logged in as:ccannon                      | E Collections (0) |  |  |  |
| arch Applications Schedule an Inspection  |                   |  |  |  |

#### STEP 9

# **Editing Account Contact Information**

Under Account Management select the actions dropdown next to contact and select view.

| Login Info                                              | rmation                |                                   |                                                       |                          |                         |                              |                     |                     | Edit             |
|---------------------------------------------------------|------------------------|-----------------------------------|-------------------------------------------------------|--------------------------|-------------------------|------------------------------|---------------------|---------------------|------------------|
| User Name:<br>E-mail:<br>Password:<br>Security Question | :                      | ccann<br>ccann<br>******<br>In wh | on<br>on@truepointsolutions<br>at city or town does y | .com<br>/our nearest sil | oling live?             |                              |                     |                     |                  |
| License In                                              | formation              |                                   |                                                       |                          |                         |                              |                     |                     | Add a License    |
| /ou may add profess<br>Showing 0-0 of 0                 | sional license(s) to y | your public user accoun           | t by clicking the Add a Li                            | cense button. Yo         | ur professional license | e(s) may need to be validate | d by the agency bef | ore you can use it. |                  |
| State License #                                         | L                      | icense Type                       | Issued On                                             | Expire                   | d Date                  | Status                       | Action              | C                   | ountry           |
| No records four                                         | nformation             |                                   |                                                       |                          |                         |                              |                     |                     |                  |
| Showing 1-1 of 1                                        | Download results       |                                   |                                                       |                          |                         |                              |                     |                     |                  |
| First Name                                              | Middle Name            | Last Name                         | Business Name                                         | SSN                      | FEIN                    | Contact Type                 | Status              | Action              | Full Name        |
| Christine                                               |                        | Cannon                            | Truepoint                                             |                          |                         | Applicant                    | Approved            | Actions 🗸<br>View   | Christine Cannon |
| Trust Acco                                              | ount Inform            | ation                             |                                                       |                          |                         |                              |                     |                     |                  |

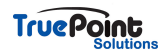

## Contact Edit

Change or enter in new information and select Save.

| * First:      | * Last: | Name of Business: |          |
|---------------|---------|-------------------|----------|
| Christine     | Cannon  | Truepoint         |          |
| * Address Lin | e 1:    | * City:           | * State: |
|               |         | Loomis            | CA       |
| Country:      |         |                   |          |
|               |         |                   |          |

#### STEP 11

#### **Dashboard Screen**

The applicant will be redirected to the dashboard page. The My Collections can be ignored. At the bottom applications in progress will be displayed and can be resumed by selecting resume application.

| My Collection (0)                                                |                                           |                        |                                       |                                                    |       |
|------------------------------------------------------------------|-------------------------------------------|------------------------|---------------------------------------|----------------------------------------------------|-------|
| Hy concentration (b)                                             |                                           |                        |                                       | View Collect                                       | tions |
|                                                                  |                                           |                        |                                       |                                                    |       |
|                                                                  |                                           |                        |                                       |                                                    |       |
|                                                                  |                                           | You do not have an     | collections right now                 |                                                    |       |
|                                                                  |                                           | fou do not have any    | y conections right now.               |                                                    |       |
|                                                                  |                                           |                        |                                       |                                                    |       |
|                                                                  |                                           |                        |                                       |                                                    |       |
|                                                                  |                                           |                        |                                       |                                                    |       |
|                                                                  |                                           |                        |                                       |                                                    |       |
|                                                                  |                                           |                        |                                       |                                                    |       |
|                                                                  |                                           |                        |                                       |                                                    |       |
| Work in progress ⑦                                               |                                           |                        |                                       | View All Rec                                       | ords  |
| Work in progress ⑦                                               | Record ID                                 | Module                 | Creation Date                         | View All Rec                                       | ords  |
| Work in progress ⑦<br>Record Name<br>Fire Alarm                  | Record ID<br>23TMP-000072                 | Module<br>Fire         | Creation Date<br>8/8/2023             | View All Rec<br>Action<br>Resume Application       | ords  |
| Work in progress ⑦<br>Record Name<br>Fire Alarm<br>Smoke Control | Record ID<br>23TMP-000072<br>23TMP-000056 | Module<br>Fire<br>Fire | Creation Date<br>8/8/2023<br>6/7/2023 | Action<br>Resume Application<br>Resume Application | ords  |

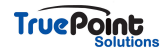

# **Click on View All Records**

This will pull up the screen to display all the applicants records.

| Hello, ccannon           |              |                                |               |                    |                |
|--------------------------|--------------|--------------------------------|---------------|--------------------|----------------|
| My Collection (0)        |              |                                |               | Vi                 | ew Collections |
|                          |              |                                |               |                    |                |
|                          |              | You do not have any collection | s right now.  |                    |                |
|                          |              |                                |               |                    |                |
| Work in progress ⑦       |              |                                |               | V                  | ew All Records |
| Record Name              | Record ID    | Module                         | Creation Date | Action             |                |
| Fire Alarm               | 23TMP-000072 | Fire                           | 8/8/2023      | Resume Application |                |
| Smoke Control            | 23TMP-000056 | Fire                           | 6/7/2023      | Resume Application |                |
| New or Existing Building | 23TMP-000058 | Fire                           | 6/7/2023      | Resume Application |                |
| Access Control           | 23TMP-000014 | Fire                           | 5/27/2023     | Resume Application |                |
|                          |              |                                |               |                    |                |

#### **STEP 13**

# **Clicking on Fire**

All an applicants records can be accessed by clicking on the Fire tab

| Create Application       Search Applications       Schedule an Inspection         Records         Showing 1-10 of 28   Download results   Add to collection         Date       Record Number       Record Type       Description       Project Name       Expiration Date       Status       Action       She         01/25/2024       FB24-0005       New or Existing Building       TEST 12/11       Received       Image: Crist Status       Action       She         01/18/2024       FA24-0001       Fire Alarm       CC's Test       Corrections Required       Image: Crist Status       Image: Crist Status       Image: Crist Status       Image: Crist Status       Pay Fees Due         12/07/2023       FB23-0038       New or Existing Building       TEST 12/11       Image: Crist Status       Image: Crist Status       Pay Fees Due         12/07/2023       AC23-0037       Access Control       DEMO       Image: Crist Status       Image: Crist Status       Image: Crist Status       Crist Status       Crist Status       Crist Status       Pay Fees Due       Image: Crist Status       Image: Crist Status       Image: Crist Status       Image: Crist Status       Image: Crist Status       Image: Crist Status       Image: Crist Status       Image: Crist Status       Image: Crist Status       Image: Crist Status       Image: Crist Status       Image: Crist                                                                                                    |              |    |             |
|----------------------------------------------------------------------------------------------------|--------------|----|-------------|
| Provincial results   Add to collection         Date       Record Number       Record Type       Description       Project Name       Expiration Date       Status       Action       Status         01/25/2024       FB24-0005       New or Existing Building       TEST 12/11       Received       Image: Corrections Required       Image: Corrections Required       Image: |              |    |             |
| bark       Record Number       Record Type       Description       Project Name       Expiration Date       Status       Action       Status       Action       Action       Action       Actio                                                                                                    |              |    |             |
| Date       Record Number       Record Type       Description       Project Name       Expiration Date       Status       Action       Status       Action       Action       Status       Action       Status       Action       Status       Actio                                                                                                    |              |    |             |
| 01/25/2024         F824-0005         New or Existing Building         TEST 12/11         Received           01/18/2024         FA24-0001         Fire Alarm         CC's Test         Corrections Required           01/18/2024         FA24-0002         Fire Alarm         CC's Test 2         Issued           12/11/2023         F823-0038         New or Existing Building         TEST 12/11         Issued           12/07/2023         AC23-0037         Access Control         DEMO         In Review         City           12/07/2023         AD23-0001         Adendum         undefined         Received         Test 12/11                                                                                                    | Action       | S  | Short Notes |
| 01/18/2024         FA24-0001         Fire Alarm         CC's Test         Corrections Required           01/18/2024         FA24-0002         Fire Alarm         CC's Test 2         Issued         Issued           12/11/2023         FB23-0038         New or Existing Building         TEST 12/11         Issued         Pay Fees Due           12/07/2023         AC23-0037         Access Control         DEMO         In Review         City           12/07/2023         AD23-0001         Addendum         undefined         Received         Interview                                                                                                    |              | R  |             |
| 01/18/2024         FA24-0002         Fire Alarm         CC's Test 2         Issued           12/11/2023         FB23-0038         New or Existing Building         TEST 12/11         Issued         Pay Fees Due           12/07/2023         AC23-0037         Access Control         DEMO         In Review         City           12/07/2023         AD23-0001         Addendum         undefined         Received         Interview                                                                                                    | s Required   | С  |             |
| 12/11/2023         FB23-0038         New or Existing Building         TEST 12/11         Issued         Pay Fees Due           12/07/2023         AC23-0037         Access Control         DEMO         In Review         City           12/07/2023         AD23-0001         Addendum         undefined         Received         Image: Control           12/07/2023         AD23-0002         Addendum         undefined         Beceived         Image: Control                                                                                                    |              | ls |             |
| 12/07/2023         AC23-0037         Access Control         DEMO         In Review         City           12/07/2023         AD23-0001         Addendum         undefined         Received           12/07/2023         AD23-0002         Addendum         undefined         Received                                                                                                    | Pay Fees Due | Is |             |
| 12/07/2023         AD23-0001         Addendum         undefined         Received           12/07/2023         AD23-0002         Addendum         undefined         Received                                                                                                    |              | Ir | City/County |
| 12/07/2023 AD23-0002 Addendum undefined Received                                                                                                    |              | R  |             |
|                                                                                                    |              | R  |             |
| 12/06/2023         AC23-0036         Access Control         Access Control Test         Corrections Received         Tut                                                                                                    | s Received   | С  | Tuttle      |
| 08/08/2023         23TMP-000072         Fire Alarm         Resume Application                                                                                                    | Resume Appli |    |             |
| 06/19/2023         FB23-0032         New or Existing Building         DigEplan Test         Corrections Required                                                                                                    | is Required  | С  |             |

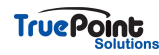

## **Create or Search Records**

From within the Fire tab an applicant will see their records, be able to create an application, search records, and possibly request inspections.

|      | Create Appl   | ication                   | Search Applications      | Schedule an Inspect | tion                |                 |                      |                    |             |
|------|---------------|---------------------------|--------------------------|---------------------|---------------------|-----------------|----------------------|--------------------|-------------|
| Red  | cords         |                           |                          |                     |                     |                 |                      |                    |             |
| howi | ng 1-10 of 28 | Download results   Add to | collection               |                     |                     |                 |                      |                    |             |
|      | Date          | Record Number             | Record Type              | Description         | Project Name        | Expiration Date | Status               | Action             | Short Notes |
|      | 01/25/2024    | FB24-0005                 | New or Existing Building |                     | TEST 12/11          |                 | Received             |                    |             |
|      | 01/18/2024    | FA24-0001                 | Fire Alarm               |                     | CC's Test           |                 | Corrections Required |                    |             |
|      | 01/18/2024    | FA24-0002                 | Fire Alarm               |                     | CC's Test 2         |                 | Issued               |                    |             |
|      | 12/11/2023    | FB23-0038                 | New or Existing Building |                     | TEST 12/11          |                 | Issued               | Pay Fees Due       |             |
|      | 12/07/2023    | AC23-0037                 | Access Control           |                     | DEMO                |                 | In Review            |                    | City/County |
|      | 12/07/2023    | AD23-0001                 | Addendum                 |                     | undefined           |                 | Received             |                    |             |
|      | 12/07/2023    | AD23-0002                 | Addendum                 |                     | undefined           |                 | Received             |                    |             |
|      | 12/06/2023    | AC23-0036                 | Access Control           |                     | Access Control Test |                 | Corrections Received |                    | Tuttle      |
|      | 08/08/2023    | 23TMP-000072              | Fire Alarm               |                     |                     |                 |                      | Resume Application |             |
|      | 06/19/2023    | FB23-0032                 | New or Existing Building |                     | DigEplan Test       |                 | Corrections Required |                    |             |

#### **STEP 15**

### Creating an Application

This will only be visible if a user is logged in otherwise they will only see Search Applications.

|    | Create Application |  | Search Applications |  |
|----|--------------------|--|---------------------|--|
| De |                    |  |                     |  |
| Re | coras              |  |                     |  |

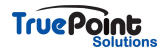

# **General Disclaimer**

At the start of every application the applicant will need to accept the disclaimer to move forward.

| Create Application                                                                                                    | Search Applications                                                                                                    | Schedule an Inspection                                                                                                    |
|----------------------------------------------------------------------------------------------------|----------------------------------------------------------------------------------------------------|----------------------------------------------------------------------------------------------------|
| Online Application                                                                                                    |                                                                                                    |                                                                                                    |
| 'elcome to Agency's Online Permittin<br>our home or office, 24 hours a day. lease "Allow Pop-ups from This Site"                                                                                  | ng System. Using this system you can<br>before proceeding. You must accept                                                                                                    | submit and update information, pay fees, schedule inspections, track the status of your application, and print your final record all from the convenier<br>t the General Disclaimer below before beginning your application. |
| The submission of any false docume<br>Oklahoma State Fire Marshal is a crir<br>or both. Any person who knowingly<br>instrument to be filed, registered, or<br>which instrument, if genuine, might | nt(s) or statement(s) to the Office of t<br>ne and is punishable by a fine or impr<br>procures or offers any false or forged<br>recorded in any public office within t<br>be filed or registered or recorded und | the fisonment, b<br>this state, der any law w                                                                                                    |

#### **STEP 17**

# Selecting Record Type

All the record types available for online submission will be listed

| Create Application                                                                                                    | Search Applications                     | Schedule an Inspection                                  |
|----------------------------------------------------------------------------------------------------|-----------------------------------------|---------------------------------------------------------|
| Select a Record Type                                                                                                    |                                         |                                                         |
| Choose one of the following available                                                                                                    | le record types. For assistance or to a | apply for a record type not listed below please contact |
| <ul> <li>Plan Review</li> <li>Access Control</li> <li>Addendum</li> <li>Carbon Dioxide</li> <li>Carbon Monoxide</li> <li>Fire Alarm</li> <li>Fire Sprinkler</li> <li>New or Existing Building</li> <li>Smoke Control</li> <li>Storm Shelter</li> <li>Suppression</li> </ul> |                                         |                                                         |
| Continue Application »                                                                                                    |                                         |                                                         |

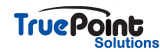

## **Step 1: Location Information**

Preferably the applicant will have an address to input but if not they can choose to enter coordinates. There is no address database to pull from as the jurisdiction covers the whole state

| Address               |                                      |                    |              |           |  |
|-----------------------|--------------------------------------|--------------------|--------------|-----------|--|
| Enter the project add | dress or if no address exists provid | e the coordinates. |              |           |  |
| Street No.:           | Direction:                           | Street Name:       | Street Type: | Unit No.: |  |
|                       | Select 🔻                             |                    | Select 🔻     |           |  |
| City:                 | County:                              | State:             | Zip:         |           |  |
|                       |                                      | Select 🔻           |              |           |  |
| X Coordinator:        | Y Coordinator:                       |                    |              |           |  |
| 1245                  | 3545                                 |                    |              |           |  |
| Search                | Clear                                |                    |              |           |  |
|                       |                                      |                    |              |           |  |

#### **STEP 19**

## **Application Steps Bar**

As the application is being filled out the applicant can see the different steps of the process and can even jump back to previous steps by selecting that tab in the bar.

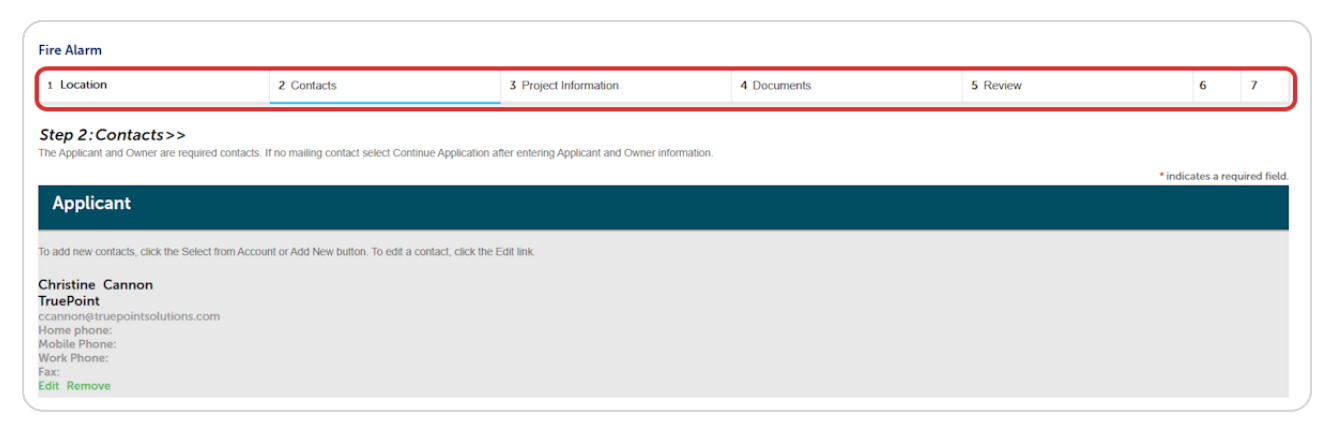

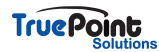

# **Application Steps - Continue**

At each step the applicant has the option to continue the application or save and resume later.

| Owner                          |        |      |
|--------------------------------|--------|------|
| Owner Name:                    | 0      |      |
| Street Address                 |        |      |
| City                           | State: | Zin  |
| City.                          | Select | ζ.φ. |
| Search Clear                   |        |      |
| Constant and the second second |        |      |
| Save and resume late           | r      |      |

#### **STEP 21**

## Save and resume laterD

This will save all the previous information the applicant entered and allow them to resume where they left off.

| Mailing Contact                     |                                                                           |
|-------------------------------------|---------------------------------------------------------------------------|
| To add new contacts, click the Sele | ect from Account or Add New button. To edit a contact, click the Edit lin |
| Select from Account                 | Add New                                                                   |
|                                     |                                                                           |

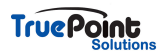

### **Resuming an Application**

To resume an application select resume application either from My Records like below or the Work in Progress section of the dashboard.

| Re                                                        | Records    |               |                          |             |                     |                 |                      |                    |             |  |
|-----------------------------------------------------------|------------|---------------|--------------------------|-------------|---------------------|-----------------|----------------------|--------------------|-------------|--|
| Showing 1-10 of 28   Download results   Add to collection |            |               |                          |             |                     |                 |                      |                    |             |  |
|                                                           | Date       | Record Number | Record Type              | Description | Project Name        | Expiration Date | Status               | Action             | Short Notes |  |
|                                                           | 01/25/2024 | FB24-0005     | New or Existing Building |             | TEST 12/11          |                 | Received             |                    |             |  |
|                                                           | 01/18/2024 | FA24-0001     | Fire Alarm               |             | CC's Test           |                 | Corrections Required |                    |             |  |
|                                                           | 01/18/2024 | FA24-0002     | Fire Alarm               |             | CC's Test 2         |                 | Issued               |                    |             |  |
|                                                           | 12/11/2023 | FB23-0038     | New or Existing Building |             | TEST 12/11          |                 | Issued               | Pay Fees Due       |             |  |
|                                                           | 12/07/2023 | AC23-0037     | Access Control           |             | DEMO                |                 | In Review            |                    | City/County |  |
|                                                           | 12/07/2023 | AD23-0001     | Addendum                 |             | undefined           |                 | Received             |                    |             |  |
|                                                           | 12/07/2023 | AD23-0002     | Addendum                 |             | undefined           |                 | Received             |                    |             |  |
|                                                           | 12/06/2023 | AC23-0036     | Access Control           |             | Access Control Test |                 | Corrections Received |                    | Tuttle      |  |
|                                                           | 08/08/2023 | 23TMP-000072  | Fire Alarm               |             |                     |                 |                      | Resume Application |             |  |
|                                                           | 06/19/2023 | FB23-0032     | New or Existing Building |             | DigEplan Test       |                 | Corrections Required |                    |             |  |
|                                                           |            |               |                          | < Prev      | 1 2 3 Nex           | ct >            |                      |                    |             |  |
|                                                           |            |               |                          |             |                     |                 |                      |                    |             |  |

#### **STEP 23**

# **Resuming Application from Dashboard Window**

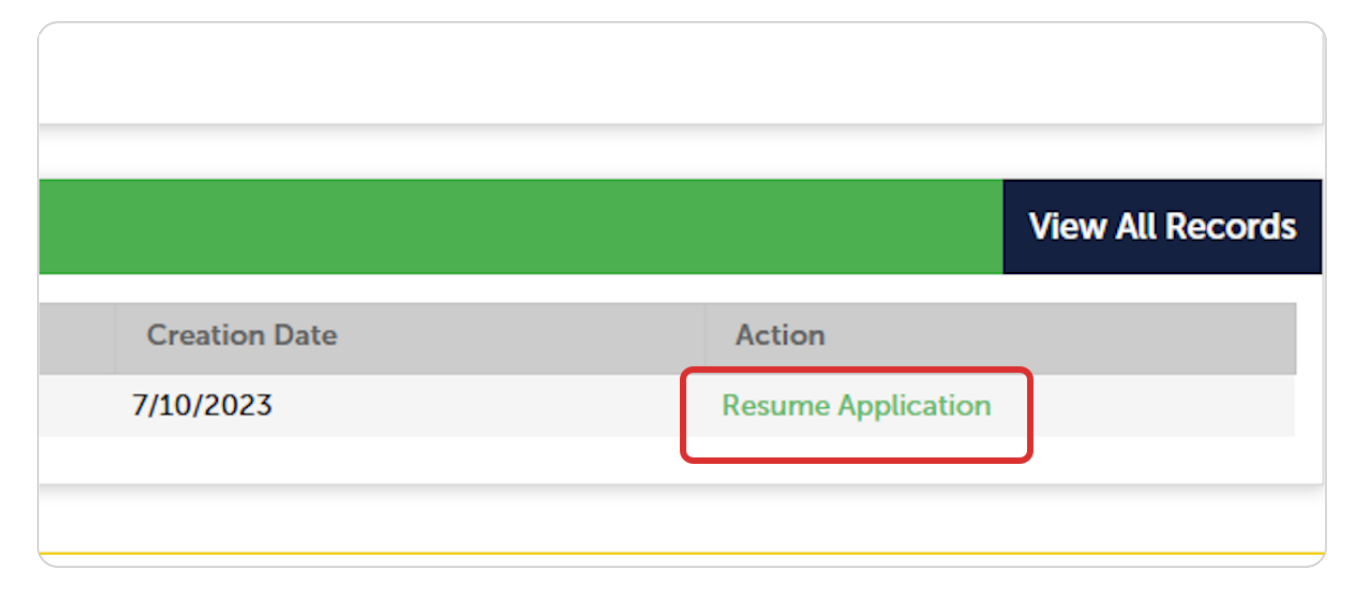

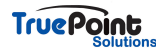

## **Filtering Records Search**

If an applicant is having trouble locating a specific record of theirs they can use the General Search and check the Search my records only box.

| • Conta<br>Select the se | Contact Information     ielect the search type from the drop-down list. |                      |                                                                 |                        |  |  |  |  |  |
|--------------------------|-------------------------------------------------------------------------|----------------------|-----------------------------------------------------------------|------------------------|--|--|--|--|--|
| Genera                   | l Search                                                                | General Search 🗸     |                                                                 |                        |  |  |  |  |  |
| Record Nu                | mber:                                                                   | Project Name:        | Record Type:<br>Select                                          | Search my records only |  |  |  |  |  |
| First:                   | Last:                                                                   | Name of Business:    |                                                                 |                        |  |  |  |  |  |
| Street No.:<br>Fron - To | Directio                                                                | on: (?) Street Name: | ?     Street Type:     Unit     ?     Zip:      Select     No.: |                        |  |  |  |  |  |
| Parcel No.:              |                                                                         |                      |                                                                 |                        |  |  |  |  |  |

#### **STEP 25**

## **Step 2: Contact Information**

An applicant can either choose to complete this field by selecting from account or add new.

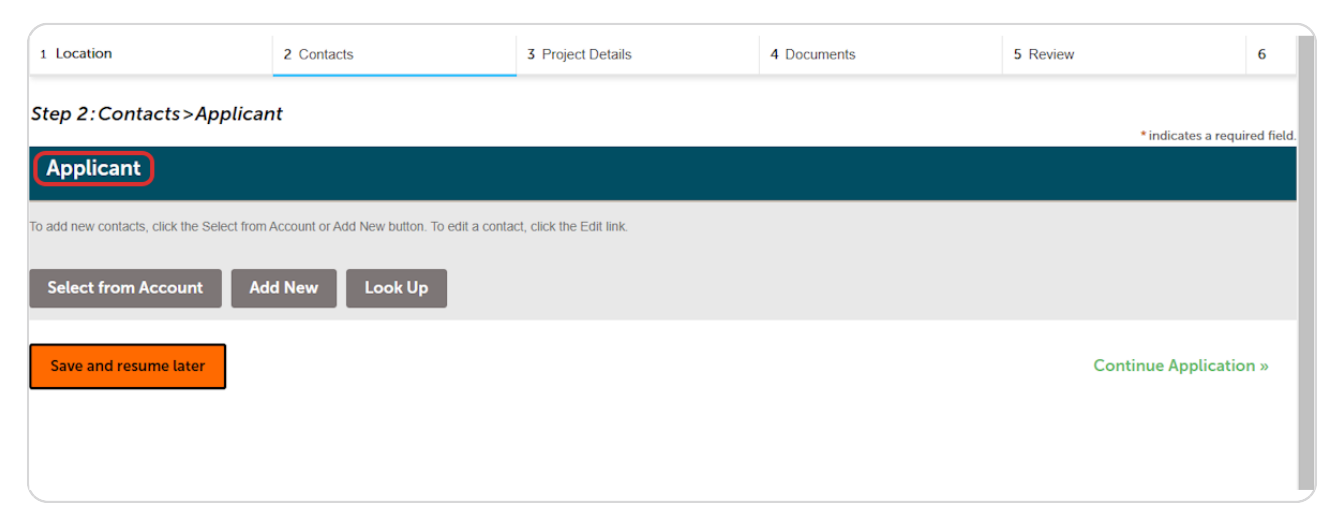

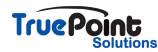

# **Clicking on Select from Account**

Select from Account will pull in the information that was entered into the contact at account creation.

| Step 2: Contacts>Applicant                                                                                   | * indicates a required field. |
|----------------------------------------------------------------------------------------------------|-------------------------------|
| Applicant                                                                                                    |                               |
| o add new contacts, click the Select from Account or Add New button. To edit a contact, click the Edit link. |                               |
| Select from Account Add New Look Up                                                                          |                               |
| Save and resume later                                                                                        | Continue Application »        |
|                                                                                                    |                               |

### STEP 27

# **Contact Display**

The account contact information will now display in this box.

| A                                              | oplicant                                                                                          |
|------------------------------------------------|---------------------------------------------------------------------------------------------------|
| To add                                         | I new contacts, click the Select from Account or Add New button. To ea                            |
| <b>~</b> (                                     | Contact added successfully.                                                                       |
| Chris<br>True<br>ccans<br>Home<br>Mobi<br>Work | stine Cannon<br>point<br>non@truepointsolutions.com<br>e phone:<br>le Phone:<br>Phone: 7143379169 |

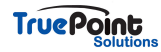

## **Editing Selected Contact**

The information pulled in to the contact can be edited or an applicant can choose to select remove and add the information manually.

|                                                                                                    | <ul> <li>Indicates a required field.</li> </ul> |
|----------------------------------------------------------------------------------------------------|-------------------------------------------------|
| Applicant                                                                                                    |                                                 |
| To add new contacts, click the Select from Account or Add New button. To edit a contact, click the Edit link.                         |                                                 |
| Christine Cannon<br>Truepoint<br>ccannon@truepointsolutions.com<br>Home phone:<br>Mobile Phone:<br>Work Phone:<br>Fax:<br>Edit Remove |                                                 |
| Save and resume later                                                                                                    | Continue Application »                          |

#### **STEP 29**

## **Contact Information Pop-Up**

The contact information will display and additional fields can be entered or edited. This is the same screen that will display if Add New is selected at the contact screen.

| Home Building                                                                                                    | Contact Inform                  | ation         |             |
|----------------------------------------------------------------------------------------------------|---------------------------------|---------------|-------------|
| Create Applicat                                                                                                    | Preferred<br>Channel:<br>Select |               |             |
| lanning Request                                                                                                    | First:                          | Middle:       | Last:       |
| 1 Location                                                                                                    | Christine                       |               | Cannon      |
|                                                                                                    | Name of Business:               |               |             |
| Step 2: Contacts >,                                                                                                 | Truepoint                       |               |             |
|                                                                                                    | Primary Phone                   | Mobile Phone: | Work Phone: |
| Applicant                                                                                                    |                                 |               |             |
| o add new contacts, click the                                                                                       | *E-mail:                        | Fax:          |             |
|                                                                                                    | ccannon@truepointsolutions      | .com          |             |
| Christine Cannon<br>Fruepoint<br>:cannon@truepointsolutic<br>fome phone:<br>Aobile Phone:<br>Vork Phone: 7143379169 | Continue Discard (              | Changes       |             |

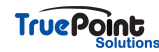

## Add New Contact

| Step 2: Contacts>Applicant                                                                                    | * indicator a required field |
|----------------------------------------------------------------------------------------------------|------------------------------|
| Applicant                                                                                                    | indicates a required netd.   |
|                                                                                                    |                              |
| To add new contacts, click the Select from Account or Add New button. To edit a contact, click the Edit link. |                              |
| Select from Account Add New Look Up                                                                           |                              |
| Contact removed successfully                                                                                  |                              |
| Save and resume later                                                                                         | Continue Application »       |
|                                                                                                    |                              |

## STEP 31

# **Contact Information Form**

All fields with asterisks must be completed to save contact information.

| ome Building               | Contact Inform                  | nation            |             |
|----------------------------|---------------------------------|-------------------|-------------|
|                            | Preferred<br>Channel:<br>Select |                   |             |
| g Request                  | First:                          | Middle:           | Last:       |
| ocation                    | Name of Business:               |                   |             |
| 2:Contacts>,               | Primary Phone                   | Mobile Phone:     | Work Phone: |
| dd new contacts, click the | *E-mail:                        | Fax:              |             |
| Select from Accoun         | Continue Clea                   | r Discard Changes |             |
| Contact removed suc        |                                 | -                 |             |

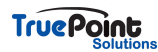

## **Step 3: Project Details**

This is where the applicant will describe the requested project for staff to review and answer questions related to that record type. Selecting yes to some questions may prompt additional questions to appear.

| Step 3: Project Information>>                                |              |   | • indicates a requi |
|--------------------------------------------------------------|--------------|---|---------------------|
| Project Details                                              |              |   | manadas a requi     |
| GENERAL INFORMATION                                          |              |   |                     |
| * Project Name:                                              | test         |   |                     |
| * Phased Project:                                            | ⊖ Yes ⊛ No   |   |                     |
| * Is there an OSFM Building Permit issued for this project?: | ○ Yes ○ No   |   |                     |
| Tribal Trust Land:                                           | ⑦ Yes ● No   |   |                     |
| * Within City Limits:                                        | 🔿 Yes 🖲 No   |   |                     |
| • Permit Type:                                               | New Building | • |                     |

#### STEP 33

## **Step 3: Project Details**

Some questions will include help information that can be found by clicking on the blue question mark

| * Is there an OSFM Building Permit issued for this project?: | ○ Yes ● No                                                                                                    |
|--------------------------------------------------------------|----------------------------------------------------------------------------------------------------|
| * Tribal Trust Land:                                         | Provide the second state of the second state of the second stat |
| * Within City Limits:                                        |                                                                                                    |
| * Permit Tupe:                                               |                                                                                                    |

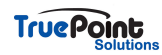

## Step 4: Documents

The DigEplan screen will load within the Accela window for documents to be uploaded. See DigEplan help for further information on this step.

| 2 Contacts             | <sup>3</sup> Information            | 4 Documents                              | 5 Review                       | 6 Pay Fees                        | 7                        |
|------------------------|-------------------------------------|------------------------------------------|--------------------------------|-----------------------------------|--------------------------|
| 4:Documents>>          |                                     |                                          |                                |                                   | indiantan and fail       |
| jital Projects Uplo    | ads                                 |                                          |                                |                                   | indicates a required net |
| Contractor De ele      |                                     |                                          |                                |                                   |                          |
| Submission Packa       | age Flies Comments Approv           | /ed Plans / Documents                    |                                |                                   | (?) Help                 |
| tatus: NOSTATUS        |                                     |                                          |                                |                                   |                          |
| i Upload files. The    | following Document Types must be up | bloaded for this permit application: • ( | alculations, • Fire Alarm Subn | nittal Brochure, • Plans          |                          |
| Submission Package Des | cription*                           | -                                        |                                |                                   |                          |
| Submission Package 1   |                                     |                                          | 1 Drag files here to           | o upload or click to select files | 5                        |
|                        |                                     |                                          | XLS.XLSX.DOC.DO                | CX.DWG.JPG.JPEG.PDF.PDFA.PNG      |                          |

#### **STEP 35**

## Step 5: Review

The final step will ask the applicant to review the information entered and agree to the certification. The information in each section can be edited by selecting Edit.

| 1 2 Contacts                                           | 3 Project Details                           | 4 Documents                                  | 5 Review | 6 Record Issuance      |
|--------------------------------------------------------|---------------------------------------------|----------------------------------------------|----------|------------------------|
| Step 5: Review                                         |                                             |                                              |          |                        |
| Save and regume later                                  |                                             |                                              |          | Continue Application » |
| Dieses review all information below. Cl                | ick the "Edit" buttons to make shanges to s | estions or "Continue Application" to move on |          | Continue Application » |
| Pressered Type                                         | ick the Edit buttons to make changes to si  | ections or Continue Application to move on   | -        |                        |
| Record Type                                            |                                             |                                              |          |                        |
|                                                        |                                             | *Planning Request                            |          |                        |
| Address                                                |                                             |                                              |          | Edit                   |
| 123 test                                               |                                             |                                              |          |                        |
| 97045                                                  |                                             |                                              |          |                        |
| Parcel                                                 |                                             |                                              |          | Edit                   |
| Parcel Number: 027979                                  |                                             |                                              |          |                        |
| Owner                                                  |                                             |                                              |          | Edit                   |
|                                                        |                                             |                                              |          |                        |
| Applicant                                              |                                             |                                              |          | Edit                   |
|                                                        |                                             |                                              |          |                        |
| Christine Cannon                                       |                                             |                                              |          |                        |
| Work Phone:                                            |                                             |                                              |          |                        |
| E-mail:ccannon@truepointsolution<br>Preferred Channel: | s.com                                       |                                              |          |                        |
| Freichen Grunnel.                                      |                                             |                                              |          |                        |
| Applicant                                              |                                             |                                              |          | Edit                   |

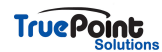

# Certification

| Any fuel burning appliance/fireplace/fuel burning forced air furnace being installed?:                                                  | No                                                                                                    |                        |   |
|----------------------------------------------------------------------------------------------------|----------------------------------------------------------------------------------------------------|------------------------|---|
| Is a separate CO system being installed?:                                                                                               | No                                                                                                    |                        |   |
| Is a fire alarm/CO system being installed?:                                                                                             | No                                                                                                    |                        |   |
| Is a separate CO2 system being installed?:                                                                                              | No                                                                                                    |                        |   |
| Is a combined fire alarm/CO2 system being installed?:                                                                                   | No                                                                                                    |                        |   |
| Is a carbonated beverage system being installed?:                                                                                       | No                                                                                                    |                        |   |
| Is a carbon dioxide detection system being installed?:                                                                                  | No                                                                                                    |                        |   |
| Is access controlled egress being installed?:                                                                                           | No                                                                                                    |                        |   |
| Is an active shooter/intruder system being installed?:                                                                                  | No                                                                                                    |                        |   |
| best of my knowledge and will comply with the provisions of<br>or document submitted is punishable by a fine or imprisonme              | the Oklahoma Building and Fire Code and or any requirement of the Oklahoma State Fire Marshal. I understand that falsific<br>nt, or both. | ation of any statement | Ŧ |
| I understand and agree that by personally clicking on the box at t<br>shall have the same validity and effect as any signature by hand. | he left, I am electronically signing this application and submittal. I understand that this electronic signature                          | Date:                  |   |
| Save and resume later                                                                                                    |                                                                                                    | Continue Application » |   |
|                                                                                                    |                                                                                                    |                        |   |

## STEP 37

# Step 6: Application Successfully Submitted

| Fire Alarm                                                                                                    | "ire Alarm                                |                 |                        |                                                         |                                                                                                    |  |  |
|----------------------------------------------------------------------------------------------------|-------------------------------------------|-----------------|------------------------|---------------------------------------------------------|----------------------------------------------------------------------------------------------------|--|--|
| 1                                                                                                    | 2                                         | 3               | 4                      | 5 Review                                                | 6 Record Issuance                                                                                       |  |  |
|                                                                                                    | Your application                          | has been succes | seefully submitted     |                                                         |                                                                                                    |  |  |
| $\bigcirc$                                                                                                    | Please print you                          | record and ret  | ain a copy for your    | records.                                                |                                                                                                    |  |  |
| These is a first first fi |                                           |                 |                        |                                                         |                                                                                                    |  |  |
| Your Reco                                                                                                    | rd Number is FA24                         | -0006.          |                        |                                                         |                                                                                                    |  |  |
| You will nee                                                                                                    | d this number to c                        | neck the status | of your application    | or to schedule/check results of inspections. Please pri | t a copy of your record and post it in the work area.                                                   |  |  |
| Your record<br>status, or m                                                                                                    | type requires a rev<br>ake other updates. | iew before you  | may begin work. Ye     | ou will be notified once the review is completed. Once  | approved you may schedule your inspections. Choose "View Record Details" to Schedule Inspections, check |  |  |
| View R                                                                                                    | ecord Details »                           | Nou must post t | he record in the work. | 2002.)                                                  |                                                                                                    |  |  |

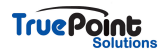

## **Record Number**

Once the application is successfully submitted the applicant will be given their project record number.

| Fire Alarm                                                            |                                                                                                    |                                                                                   |                                   |                                                                                                    |                                                                                                   |                                       |
|-----------------------------------------------------------------------|----------------------------------------------------------------------------------------------------|-----------------------------------------------------------------------------------|-----------------------------------|----------------------------------------------------------------------------------------------------|---------------------------------------------------------------------------------------------------|---------------------------------------|
|                                                                       | 2                                                                                                    | 3                                                                                 | 4                                 | 5 Review                                                                                                    | 6 Record Issuance                                                                                 |                                       |
|                                                                       |                                                                                                    |                                                                                   |                                   |                                                                                                    |                                                                                                   |                                       |
| $\bigcirc$                                                            | Your application h                                                                                                    | as been successful                                                                | lly submitted.                    |                                                                                                    |                                                                                                   |                                       |
| $\oslash$                                                             | Please print your r                                                                                                    | ecord and retain a                                                                | copy for your                     | records.                                                                                                    |                                                                                                   |                                       |
|                                                                       |                                                                                                    |                                                                                   |                                   |                                                                                                    |                                                                                                   |                                       |
|                                                                       |                                                                                                    |                                                                                   |                                   |                                                                                                    |                                                                                                   |                                       |
| ek vou fo                                                             | susing our opling cond                                                                                                 |                                                                                   |                                   |                                                                                                    |                                                                                                   |                                       |
| ink you fo<br>ur Recor                                                | r using our online servi<br>rd Number is FA24-                                                                         | ices.<br>0006.                                                                    |                                   |                                                                                                    |                                                                                                   |                                       |
| nk you fo<br>ur Recor                                                 | r using our online servi<br>rd Number is FA24-                                                                         | ices.<br>0006.                                                                    | ur application                    | or to schedule/check results of inspections. Please print a conv of w                                                                                  | aur record and post it in the work area                                                           |                                       |
| nk you fo<br>Jr Recor<br>I will nee                                   | or using our online servi<br>rd Number is FA24-<br>ed this number to che                                               | ices.<br>0006.<br>eck the status of yo                                            | our application                   | or to schedule/check results of inspections. Please print a copy of y                                                                                  | pur record and post it in the work area.                                                          |                                       |
| nk you fo<br>ur Recor<br>u will nee                                   | r using our online servi<br>rd Number is FA24-<br>ed this number to che                                                | ices.<br>0006.<br>eck the status of yo                                            | our application                   | or to schedule/check results of inspections. Please print a copy of y                                                                                  | our record and post it in the work area.                                                          |                                       |
| nk you fo<br><b>Jr Recor</b><br>I will nee<br>Ir record<br>US. or mi  | r using our online servi<br>rd Number is FA24-<br>ed this number to che<br>type requires a revie<br>ake other updates. | eck the status of yo                                                              | bur application<br>begin work. Yo | or to schedule/check results of inspections. Please print a copy of y<br>ou will be notified once the review is completed. Once approved you           | pur record and post it in the work area.<br>may schedule your inspections. Choose "View Record De | tails" to Schedule Inspections, check |
| nk you fo<br>Ir Recor<br>I will nee<br>Ir record<br>Sus, or ma        | r using our online servi<br>d Number is A24-<br>ed this number to che<br>type requires a revie<br>ake other updates.   | eck the status of yo                                                              | bur application<br>begin work. Ye | or to schedule/check results of inspections. Please print a copy of y<br>ou will be notified once the review is completed. Once approved you           | our record and post it in the work area.<br>may schedule your inspections. Choose 'View Record De | tails" to Schedule Inspections, check |
| nk you fo<br>ir Recor<br>will nee<br>r record<br>us, or ma<br>/iew Re | r using our online servi<br>rd Number is A24-<br>ed this number to che<br>type requires a revie<br>ake other updates.  | ices<br>0006<br>eck the status of yo<br>w before you may<br>You must post the rec | bur application<br>begin work. Ye | or to schedule/check results of inspections. Please print a copy of y<br>ou will be notified once the review is completed. Once approved you<br>area.) | our record and post it in the work area.<br>may schedule your inspections. Choose 'View Record De | tails* to Schedule Inspections, chec  |

#### **STEP 39**

# **Viewing Record Details**

From this same page the applicant can access the record by selecting view record details.

| 1       2       3       4       5 Review       6 Record Issuance         Image: Comparison of the set of the set of th | ire Alarm        |  |  |  |  |  |  |
|----------------------------------------------------------------------------------------------------|------------------|--|--|--|--|--|--|
| Your application has been successfully submitted.<br>Please print your record and retain a copy for your records.<br>hank you for using our online services.<br>Your Record Number is FA24-0006.<br>You must protect the status of your application or to schedule/check results of inspections. Please print a copy of your record and post it in the work area.<br>Your record type requires a review before you may begin work. You will be notified once the review is completed. Once approved you may schedule your inspections. Choose "View Record Details" to Schedule Instatus, or make other updates.                                                                                                    |                  |  |  |  |  |  |  |
| Vour application has been successfully submitted.<br>Please print your record and retain a copy for your records.<br>ank you for using our online services.<br>ur record Number is FA24-0006.<br>u will need this number to check the status of your application or to schedule/check results of inspections. Please print a copy of your record and post it in the work area.<br>ur record type requires a review before you may begin work. You will be notified once the review is completed. Once approved you may schedule your inspections. Choose "View Record Details" to Schedule Ins<br>tus, or make other updates.<br>View Record Details vou must post the record in the work area.)                                                                                                    |                  |  |  |  |  |  |  |
| ank you for using our online services.<br>ur Record Number is FA24-0006.<br>u will need this number to check the status of your application or to schedule/check results of inspections. Please print a copy of your record and post it in the work area.<br>ur record type requires a review before you may begin work. You will be notified once the review is completed. Once approved you may schedule your inspections. Choose "View Record Details" to Schedule Ins<br>tus, or make other updates.<br>View Record Details w rou must post the record in the work area.)                                                                                                    |                  |  |  |  |  |  |  |
| Ink you for using our online services.<br>ur Record Number is FA24-0006.<br>u will need this number to check the status of your application or to schedule/check results of inspections. Please print a copy of your record and post it in the work area.<br>Ir record type requires a review before you may begin work. You will be notified once the review is completed. Once approved you may schedule your inspections. Choose "View Record Details" to Schedule Ins<br>tus, or make other updates.<br>View Record Details w You must post the record in the work area.)                                                                                                    |                  |  |  |  |  |  |  |
| nk you for using our online services.<br>In Record Number is FA24-0006.<br>will need this number to check the status of your application or to schedule/check results of inspections. Please print a copy of your record and post it in the work area.<br>I record type requires a review before you may begin work. You will be notified once the review is completed. Once approved you may schedule your inspections. Choose "View Record Details" to Schedule Ins<br>us, or make other updates.<br>Fiew Record Details w You must post the record in the work area.)                                                                                                    |                  |  |  |  |  |  |  |
| Ir Record Number is FA24-0006.<br>will need this number to check the status of your application or to schedule/check results of inspections. Please print a copy of your record and post it in the work area.<br>record type requires a review before you may begin work. You will be notified once the review is completed. Once approved you may schedule your inspections. Choose "View Record Details" to Schedule Ins<br>us, or make other updates.<br>Fiew Record Details work unust post the record in the work area.)                                                                                                    |                  |  |  |  |  |  |  |
| will need this number to check the status of your application or to schedule/check results of inspections. Please print a copy of your record and post it in the work area.<br>Ir record type requires a review before you may begin work. You will be notified once the review is completed. Once approved you may schedule your inspections. Choose "View Record Details" to Schedule Ins<br>us, or make other updates.<br>View Record Details » You must post the record in the work area.)                                                                                                    |                  |  |  |  |  |  |  |
| ur record type requires a review before you may begin work. You will be notified once the review is completed. Once approved you may schedule your inspections. Choose "View Record Details" to Schedule Ins<br>tus, or make other updates.<br>View Record Details » You must post the record in the work area.)                                                                                                    |                  |  |  |  |  |  |  |
| ur record type requires a review before you may begin work. You will be notified once the review is completed. Once approved you may schedule your inspections. Choose "View Record Details" to Schedule Ins<br>tus, or make other updates.<br>View Record Details » You must post the record in the work area.)                                                                                                    |                  |  |  |  |  |  |  |
| View Record Details » You must post the record in the work area.)                                                                                                    | spections check  |  |  |  |  |  |  |
| View Record Details » You must post the record in the work area.)                                                                                                    | spectons, crices |  |  |  |  |  |  |
| Fiew Record Details » You must post the record in the work area.)                                                                                                    |                  |  |  |  |  |  |  |
|                                                                                                    |                  |  |  |  |  |  |  |

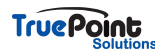

# **General Search**

Applications can be searched using any of the fields below. To prevent missing records that may have been entered slightly different it is recommended to avoid entering fields such as direction and street type.

| General Search        |                    |                                                                       | General Search         |
|-----------------------|--------------------|-----------------------------------------------------------------------|------------------------|
| Record Number:        | Project Name:      | Record Type:<br>Select                                                | Search my records only |
| First: Last:          | Name of Business:  |                                                                       |                        |
| Street No.: Direction | on: ⑦ Street Name: | ⑦     Street Type:     Unit     ⑦     Zip:      Select     •     No.: |                        |

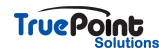

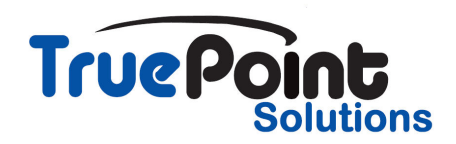

23 of 23